# NOTA FISCAL DE PRODUTOR ELETRÔNICA – NFP-e

### **COMO EMITIR UMA NFP-e SISTEMA PARCERIA -AVES**

#### Passo 01- Acesso: www.sef.sc.gov.br

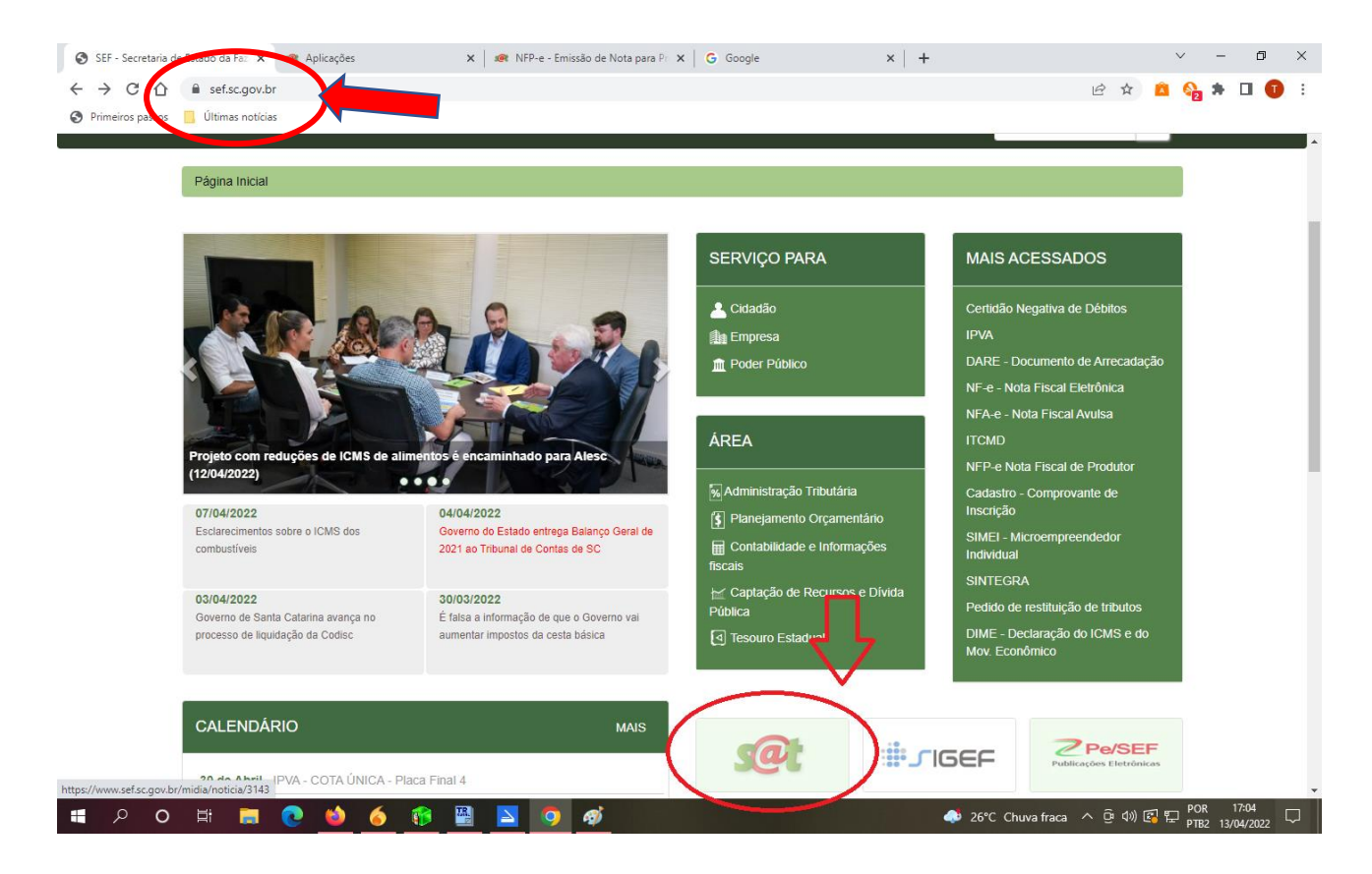

### Passo 02 – Login e senha

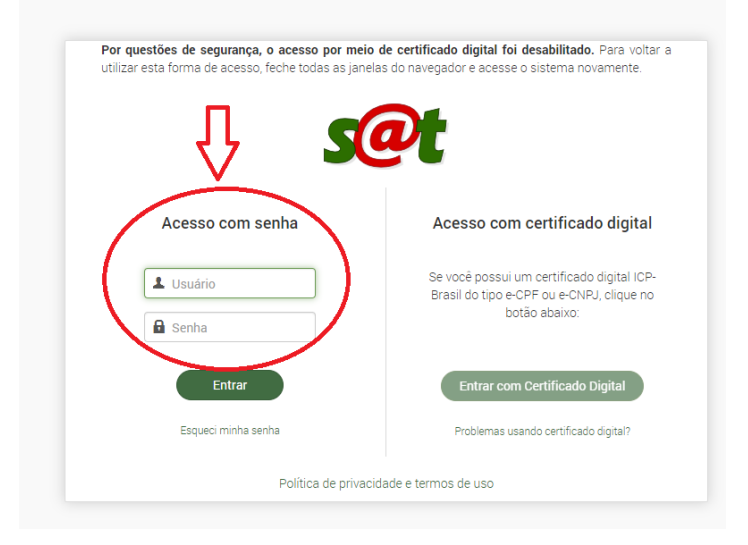

Usuário: é o número da Inscrição Estadual Senha: aquela que foi criada pelo Produtor

## Passo 03 – Acesso para emitir a nota

| \Re Aplicações     | X ೫ NFP-e - Emissão de Nota para Pr. X   G. Google X   +                                                                                                 | ∨ - ⊡ X                                                                                                    |
|--------------------|----------------------------------------------------------------------------------------------------|----------------------------------------------------------------------------------------------------|
| ← → C ☆            | sathomologa.sef.sc.gov.br/tax.net/Apps.aspx                                                                                                    | 🕶 🖻 🚖 🤷 👫 🖬 🕕 🚺 🕴                                                                                                    |
| S Primeiros passos | Últimas notícias                                                                                                    |                                                                                                    |
| ≡ s@t              | HOM Q Buscar aplicações                                                                                                    | ≡ ▲ ⊥                                                                                                    |
| Aplica             | ações                                                                                                    | NTSATHOMARR 010765280 Sue sessio explira em 29.49                                                                                                    |
| Áreas > A          | Perfis Arrecadação                                                                                                    | Favoritas<br>Nenhuma aplicação                                                                                                    |
| > 0<br>> 0         | Cadastro<br>Controle Acesso<br>Documentos Fiscais Eletrônicos                                                                                            | Mais recentes                                                                                                    |
|                    | <ul> <li>☆ NFP-e - Consulta OnLineCC</li> <li>☆ NFP-e - Consulta a Situação de Emissão</li> <li>☆ NFP-e - Emissão de Nota para Produtor Rural</li> </ul> | NFP-e - Resumo de Movimentação Econômica da Produção Rural     NFP-e - Consulta a Situação de Emissão     NFP-e - Emissão de Nota para Produtor Rural     Controle Acesso - Termos de Compromisso Aceitos     Cadastro - Consulta Contribuinte                                         |
| ۲<br>۲ (           | 🖈 NFP-e - Resumo de Movimentação Econômica da Produção Rural<br>Tratamento Tributário Diferenciado                                                       | Mais acessadas                                                                                                    |
|                    |                                                                                                    | <ol> <li>NFP-e - Emissão de Nota para Produtor Rural</li> <li>NFP-e - Consulta a Situação de Emissão</li> <li>NFP-e - Resumo de Movimentação Econômica da Produção Rural</li> <li>Controle Acesso - Termos de Compromisso Aceitos</li> <li>Cadastro - Consulta Contribuinte</li> </ol> |
|                    | SANTA RAZINA Sistema de Administração Tributária<br>Secretaria de Estado da Fazenda de S<br>Política de Privacidade e Termos de U                        | – SAT<br>Santa Catarina – SEF<br>Jso                                                                                                    |

## Passo 04 – Aba Emitente

• Esta aba já vem preenchida com os dados do produtor, apenas poderá ser alterado o telefone ou e-mail, caso perceba-se algum erro.

| < → C (         | sathomologa.sef.sc.gov.br/tax.net/Sat.NFe.V | /eb/Produtor/GestaoNFPe.aspx                  |                                                                             | ie 🛧 🔼 🏪 🖬 🗊 i                                    |
|-----------------|---------------------------------------------|-----------------------------------------------|-----------------------------------------------------------------------------|---------------------------------------------------|
| Primeiros passo | Ultimas noticias                            |                                               |                                                                             |                                                   |
| ≡ <b>s</b> a    | <b>HOM Q.</b> Buscar aplicações             |                                               |                                                                             |                                                   |
|                 |                                             |                                               |                                                                             | NTSATHOM-ARR 010766280 Sua sessão expira em 29:54 |
| III N           | FP-e - Emissão de Nota para Produ           | tor Rural                                     |                                                                             |                                                   |
| 2               | $\frown$                                    |                                               |                                                                             |                                                   |
| (               | Emitente NFP-e Destinatário/Remeten         | te Retirada/Entrega Transportador             | Itens Totais Pagamentos                                                     | Informações adicionais Devolução                  |
|                 | CPF                                         | Inscrição de produtor                         | Inscrição Municipal                                                         |                                                   |
|                 | 719.285.459-04                              | 01.076.528-0                                  |                                                                             |                                                   |
|                 | Nome                                        |                                               | Endereço                                                                    |                                                   |
|                 | PRODUTOR - 010765280                        |                                               | GERAL                                                                       |                                                   |
|                 | Número                                      | Bairro/Localidade                             | Município                                                                   |                                                   |
|                 | 2016                                        | INTERIOR                                      | MODELO                                                                      |                                                   |
|                 | Telefone                                    | CEP                                           | UF                                                                          | E-mail                                            |
|                 | 554999999999                                | 89872000                                      | SC                                                                          | PRODUTORXYZ@GMAIL.COM                             |
|                 | G Limpar                                    |                                               |                                                                             |                                                   |
|                 |                                             |                                               |                                                                             |                                                   |
|                 | ( <sup>1</sup> : Emitir pour                |                                               |                                                                             |                                                   |
|                 |                                             |                                               |                                                                             |                                                   |
|                 |                                             | GOVERNO DE                                    | Administração Tributária – SAT                                              |                                                   |
|                 |                                             | SANTA Secretaria de Secretaria de Política de | de Estado da Fazenda de Santa Catarina - SEF<br>Privacidade e Termos de Uso |                                                   |

## Passo 05 – Aba NFP-e

| Emitente NFP-e De                 | estinatário/Remetente | Retirada/Entrega      | Transportador | Itens   | Totais    | Pagamentos | Informaçi | ões adicionais | Devolução |
|-----------------------------------|-----------------------|-----------------------|---------------|---------|-----------|------------|-----------|----------------|-----------|
| NFP-e                             | Si                    | tuação atual da NFP-e |               |         |           |            |           |                |           |
|                                   |                       | Em digitação          |               |         |           |            |           |                |           |
| Estado da autorização             |                       |                       |               | Chave o | le acesso |            |           |                |           |
| Não solicitada                    |                       |                       |               |         | jerada    |            |           |                |           |
| Tipo de operação                  | Da                    | ata de emissão        |               | Data da | saída     |            |           | Hora da saída  |           |
| Saída                             | × ×                   | 22/04/2022            |               | 22/04   | 1/2022    |            | <b></b>   | hh:mm          |           |
| Natureza da operação              |                       |                       |               |         |           |            |           |                |           |
| Em Retorno ao Integrador          |                       |                       |               |         |           |            |           |                |           |
| Detalhamento da natureza          | la operação           |                       |               |         |           |            |           |                |           |
| De Aves ou Suinos ou Bov          | inos                  |                       |               |         |           |            |           |                |           |
| Origem/destino da operaçã         | io                    |                       |               |         |           |            |           |                |           |
| 💿 Interna                         |                       |                       |               |         |           |            |           |                |           |
| <ul> <li>Interestadual</li> </ul> |                       |                       |               |         |           |            |           |                |           |
| <ul> <li>Exterior</li> </ul>      |                       |                       |               |         |           |            |           |                |           |

- Tipo de operação: Saída
- Data de emissão: não alterar a data que aparece na tela
- Data de saída: preencher com a mesma data de emissão ou colocar a data quando está programado a saída do produto.
- Horário da Saída: pode ser o horário da emissão ou se souber o horário da saída do produto preencher com o horário certo.
- Natureza da operação: Em retorno ao integrador
- Detalhamento da natureza da operação: De Aves ou Suínos ou Bovinos
- Destino da Operação: Marca a opção INTERNA

# OBS: A nota do acerto/remuneração vai ser natureza da operação: RETORNO AO INTEGRADOR/REMUNERAÇÃO DO PRODUTOR

|   | וואה הב האבו פלפה                                               | שמום עם פוווו גאסט | <br>izata ua salua |  |
|---|-----------------------------------------------------------------|--------------------|--------------------|--|
|   | Saída 🗶 🔻                                                       | 15/09/2022         | 16/09/2022         |  |
|   | Natureza da operação                                            |                    |                    |  |
|   | Em Retorno ao Integrador                                        |                    |                    |  |
| < | Detalhamento da natureza da operação<br>Remuneração do Produtor | ]                  |                    |  |
|   | Origem/destino da operação                                      |                    |                    |  |
|   | ● Interna                                                       |                    |                    |  |
|   | O Interestadual                                                 |                    |                    |  |
|   | O Exterior                                                      |                    |                    |  |

## Passo 06 - Destinatário/Remetente

• No campo Inscrição Estadual digitar o número da inscrição estadual do destinatário e clicar na lupa.

| Emitente NFP-e Dest     | tinatário/Remetente Retirada/Entrega    | a Transportador | Itens Totais      | Pagamentos | Informações adicionais | Devolução |
|-------------------------|-----------------------------------------|-----------------|-------------------|------------|------------------------|-----------|
| Documentos              |                                         |                 |                   |            |                        |           |
|                         | Q CNPJ                                  | Q               | Inscriçao Estadua |            |                        | al        |
|                         |                                         |                 |                   | -          |                        |           |
| Nome                    |                                         |                 | Endereço          |            |                        |           |
|                         |                                         |                 |                   |            |                        |           |
| Número                  | Bairro/Localidade                       |                 | UF                |            | CEP<br>Informe o CEP   |           |
| Município               |                                         |                 | E-mail            |            | Telefone               |           |
| Selecione               |                                         | ٣               |                   |            |                        |           |
| Informações complementa | ires (opcionais)                        |                 |                   |            |                        |           |
| O endereco de entrega é | e diferente do endereço do destinatário |                 |                   |            |                        |           |

## Passo 07 - Aba Transportador

 Escolher uma das opções destacadas. No caso da opção por conta de terceiro/outro é preciso preencher todos os dados manualmente a primeira vez, depois o sistema localiza digitando o CNPJ.

| TRANSPORTADOR:                   |  |  |  |  |  |  |  |  |
|----------------------------------|--|--|--|--|--|--|--|--|
| SEARA ALIMENTOS LTDA             |  |  |  |  |  |  |  |  |
| CNPJ: 02.914.460/0004-01         |  |  |  |  |  |  |  |  |
| INSCRIÇÃO ESTADUAL: 25.055.690-1 |  |  |  |  |  |  |  |  |
| MUNICIPIO: SEARA BAIRRO: CENTRO  |  |  |  |  |  |  |  |  |
| ENDEREÇO: AV PALUDO              |  |  |  |  |  |  |  |  |
| NUMERO :155 CEP:89.770-000       |  |  |  |  |  |  |  |  |

| $\leftarrow \rightarrow$ | C ŵ                                 | $\circ$ a                                     | •• https://sathomologa.sef.s | c.gov.br/tax.net/Sat.NFe | Web/Produtor/Ges | taoNFPe.asp | X      | ☆ Q Pes    | quisar        |             |             | ${\times}$  | ¥ F            | = |
|--------------------------|-------------------------------------|-----------------------------------------------|------------------------------|--------------------------|------------------|-------------|--------|------------|---------------|-------------|-------------|-------------|----------------|---|
| = S                      | @t HOM                              | Q Bus                                         | scar aplicações              |                          |                  |             |        |            |               |             |             |             | <b>↓</b> ⊥     | Â |
|                          | NFP-e - Emi                         | ssão de                                       | Nota para Produtor           | Rural                    |                  |             |        |            | NT            | SAT-HOM-ARR | 010765280 S | ua sessão e | xpira em 29:14 |   |
| <u>*</u>                 | Emitente                            | NFP-e                                         | Destinatário/Remetente       | Retirada/Entrega         | Transportador    | tens        | Totais | Pagamentos | Informações a | dicionais   | Devolução   |             |                |   |
|                          | Selecione                           | e do frete                                    |                              |                          | A                |             |        |            |               |             |             |             |                |   |
|                          | 1                                   |                                               |                              |                          | ٩                |             |        |            |               |             |             |             |                |   |
|                          | Por conta<br>Por conta              | a do emitent<br>a do destina                  | e (CIF)<br>tário (FOB)       |                          |                  |             |        |            |               |             |             |             |                |   |
|                          | Por conta<br>Por conta<br>Por conta | a de terceiro<br>a do emitent<br>a do destina | /Outro<br>e<br>tário         |                          |                  |             |        |            | Inscriç       | ção Estadua | I           |             |                |   |
|                          | Sem tran                            | sporte                                        |                              |                          |                  | Númer       | 0      |            | Bairro        | /Localidade |             |             |                |   |
|                          | CEP                                 |                                               | L                            | IF                       | v                | Municí      | pio    |            |               |             |             |             |                |   |
|                          | Dado                                | s do veículo                                  | )                            |                          |                  |             |        |            |               |             |             |             |                |   |
|                          | Placa                               |                                               |                              | Selecione                | ٣                |             |        |            |               |             |             |             |                |   |
|                          | Quantida                            | ade                                           | E                            | spécie                   |                  |             |        |            |               |             |             |             |                | ~ |

# Passo 08 – Aba Itens

| ≡ | S@t Q Buscar a    | plicações              |                  |                  |                            |            |                        |             |                     | : <b>1</b> 0 |
|---|-------------------|------------------------|------------------|------------------|----------------------------|------------|------------------------|-------------|---------------------|--------------|
|   | NFP-e - Emissão d | e Nota para Produto.   | r Rural          |                  |                            |            | NPE                    | 05096248984 | Sua sessão expira e | im 21:17     |
| * | Emitente NFP-e    | Destinatário/Remetente | Retirada/Entrega | Transportador    | Itens Totais               | Pagamentos | Informações adicionais | Devolução   |                     |              |
| 2 | Itens da NFI      | ›-e                    |                  | Se               | m Itens                    |            |                        | + Incluir   | novo item           |              |
|   |                   |                        | GOVERNO DE       | 🍏 🛛 Sistema de A | Administração Tributária - | - SAT      |                        |             |                     |              |

• Preencher os campos abaixo destacados:

| NFP-e - Emissão d | Detalhamento agrupado      |            |                  |           |                |     |             |
|-------------------|----------------------------|------------|------------------|-----------|----------------|-----|-------------|
| -                 | Suinos                     |            |                  |           |                | ж т |             |
| Emitente NFP-e    | Descrição                  |            |                  |           |                |     | s Devolução |
|                   | suinos para abate          |            |                  |           |                |     |             |
| Itopo do NIE      | Unidade                    | Quantidade | Valor unitário d | o produto | Valor desconto |     |             |
| itens da          | СВ * *                     |            | 78,00            | 300,0000  |                |     |             |
|                   | % Aliq. ICMS               |            | Código do prod   | uto       | NCM            |     |             |
|                   | Tributacao                 |            |                  |           | % Red BC       |     |             |
| C Emitir nova     | Tributação com Diferimento |            |                  | × *       |                |     |             |
|                   |                            |            |                  |           |                |     |             |
|                   | Q Buscar + Incluir         | O Sair     |                  |           |                |     |             |

- Detalhamento Agrupado: Suinos/Aves ou Bovinos...... etc
- Descrição: AVES PARA ABATE, SUINOS PARA ABATE......
- Unidade: CB, KG, UND.....
- **Quantidade:** quantidade comercializada
- Valor Unit. Produto: valor negociado ou aproximado.
- **Tributação:** Tributação com **DEFERIMENTO** quando a operação for para uma empresa e **ISENTA** quando a operação for para um outro agricultor
- Incluir
- Sair

## Passo 09 - Aba Pagamentos

| $\leftarrow \rightarrow$ | Ct        | ධ            | 08       | ■ https://sathomologa.sef.se | <b>gov.br</b> /tax.net/Sat.NFe | .Web/Produtor/Gest                          | taoNFPe.asp:                                       | × ۲۵                                                      | Q Pes         | quisar                 |                    | ${igsidential}$ | ±. F        | ≡       |
|--------------------------|-----------|--------------|----------|------------------------------|--------------------------------|---------------------------------------------|----------------------------------------------------|-----------------------------------------------------------|---------------|------------------------|--------------------|-----------------|-------------|---------|
| ≡                        | <b>s@</b> | Ном          | Q Bu     |                              |                                |                                             |                                                    |                                                           |               |                        |                    |                 |             | ł       |
|                          | NF        | P-e - Emis   | são de   | Nota para Produtor           | Rural                          |                                             |                                                    |                                                           |               | NTSAT-HOM-A            | RR 010765280       |                 | ) expira er | n 29:38 |
| <u>~</u>                 |           | Emitente     | NFP-e    | Destinatário/Remetente       | Retirada/Entrega               | Transportador                               | Itens                                              | Totais                                                    | gamentos      | Informações adicionais | Devolução          |                 |             |         |
|                          |           | Lista        | de pagar | mentos                       |                                | Nenhum pag                                  | amento regi                                        | strado.                                                   |               | (                      | + Incluir novo pag | gamento         | )           |         |
|                          |           | G Emitir nov | a 🗸 V    | 'alidar                      |                                |                                             |                                                    |                                                           |               |                        |                    |                 |             |         |
|                          |           |              |          |                              | SANTA?                         | Sistema de<br>Secretaria d<br>Política de F | Administração<br>le Estado da F<br>Privacidade e T | o Tributária — SAT<br>azenda de Santa Ca<br>Termos de Uso | itarina – SEF |                        |                    |                 |             |         |

- Meio de Pagamento: escolher se é em dinheiro, cartão, ou sem pagamento...etc...
- Forma de Pagamento: escolher se a vista ou a prazo.
- Valor Pago: normalmente o valor já fica preenchido.
- Confirmar

| C @ O           | A = https://sathomologa.sef.sc.gov.br/tax.net/Sat.NFe.Web/Produtor/GestaoNFPe.aspx | ☆ | Q Pesquisar  |
|-----------------|------------------------------------------------------------------------------------|---|--------------|
| <b>@t</b> Hom Q | Pueses estissaños                                                                  |   |              |
|                 | Inclusao de pagamento                                                              |   | M-ARR 010765 |
| NFP-e - Emissao | C Meio de pagamento                                                                |   |              |
|                 | Dinheiro                                                                           |   | •            |
| Emitente NFF    | Meio de pagamento                                                                  |   | s Devoluçi   |
|                 | Pagamento a vista                                                                  |   |              |
| Lista de p      | Valor pago                                                                         |   |              |
| Lista de pi     |                                                                                    |   | 11.150,00    |
|                 | $\frown$                                                                           |   |              |
|                 | ✓ Confirmar × Cancelar                                                             |   |              |
| C Emitir nova   | ✓ Validar                                                                          |   |              |
|                 |                                                                                    |   |              |

# $Passo~10-{\rm Validar/Autorizar/Imprimir~Danfe}$

Agora a nota está pronta. Para Finalizar basta seguir os passos na ordem abaixo:

| $\rightarrow$ G |                   | 0 8 .                     | - https://sathomologa.sef.sc | gov.br/tax.net/Sat.NFe.W | /eb/Produtor/Gestaol                                    | NFPe.aspx                                              | ร                                          | C Pesquis               | ar                     |                  | V 7 E                    |
|-----------------|-------------------|---------------------------|------------------------------|--------------------------|---------------------------------------------------------|--------------------------------------------------------|--------------------------------------------|-------------------------|------------------------|------------------|--------------------------|
| ≡ <b>s@</b>     | Ном               | <b>Q</b> Buse             | car aplicações               |                          |                                                         |                                                        |                                            |                         |                        |                  | . ♦ 1                    |
| II NF           | FP-e - Emis       | ssão de l                 | Nota para Produtor           | Rural                    |                                                         |                                                        |                                            |                         | NTSAT-HOM-A            | RR 010765280 S   | 3ua sessão expíra em 29: |
|                 | Emitente          | NFP-e                     | Destinatário/Remetente       | Retirada/Entrega         | Transportador                                           | Itens To                                               | tais Pa                                    | agamentos               | Informações adicionais | Devolução        |                          |
|                 | Lista (<br>MeioPa | de pagam<br>agamento      | entos                        | FormaPagamento           |                                                         |                                                        |                                            |                         | v                      | alorMeioPagament | to                       |
|                 | Dinheiro          | D                         | 19                           | Pagamento a vista        |                                                         |                                                        |                                            |                         |                        | 11.150,0         | 10                       |
|                 | C: Emitir nova    | a 🗸 🗸 Val                 | idar                         |                          |                                                         |                                                        |                                            |                         |                        |                  |                          |
|                 |                   |                           |                              |                          | Sistema de Adn<br>Secretaria de Es<br>Política de Priva | ninistração Trib<br>stado da Fazenc<br>scidade e Termo | utária — SAT<br>da de Santa C<br>os de Uso | atarina – SEF           |                        |                  |                          |
| = <b>s</b> (    | @t HOM            | <u>л</u> С в              | uscar aplicações             |                          |                                                         |                                                        |                                            |                         |                        |                  |                          |
|                 | NFP-e - En        | nissão d                  | e Nota para Produt           | or Rural                 |                                                         |                                                        |                                            |                         | NTSATHO                | M-ARR 010765280  | Sua sessão expira em 2   |
| <u></u>         | Emitente          | NFP-e                     | Destinatário/Remetente       | Retirada/Entrega         | Transportador                                           | Itens                                                  | Totais                                     | Pagamentos              | Informações adicionais | Devolução        |                          |
|                 | Lis<br>Mei        | sta de pag<br>ioPagamento | amentos                      | FormaPagamen             | to                                                      |                                                        |                                            |                         |                        | ValorMeioPagame  | ento                     |
|                 | Dinh              | heiro                     |                              | Pagamento a vis          | sta                                                     |                                                        |                                            |                         |                        | 11.150           | 0,00                     |
|                 | G Emitir          | r nova 🗸                  | Validar 👁 Visualizar         | Autorizar                |                                                         |                                                        |                                            |                         |                        |                  |                          |
|                 |                   |                           |                              | GOVERNO DE               | Sistema de A                                            | Administração 1<br>e Estado da Faz                     | Tributária – S<br>renda de San             | AT<br>ta Catarina – SEF |                        |                  |                          |

#### Para impressão da nota:

| NFP-e - Emissão de Nota para Produtor Rural |                                      |                                                       |                                                |
|---------------------------------------------|--------------------------------------|-------------------------------------------------------|------------------------------------------------|
|                                             | Emitente NFP-e Destinatário/         | Remetente Retirada/Entrega Transportador Itens Totais | Pagamentos Informações adicionais Devolução    |
|                                             | Lista de pagamentos<br>MeioPagamento | FormaPagamento                                        | + Incluir novo pagamento<br>ValorMeioPagamento |
|                                             | Dinheiro                             | Pagamento a vista                                     | 11.150,00                                      |

## **Passo 11** – Baixar XML

Esta opção serve para enviar a nota por e-mail ao destinatário.

Deve-se marcar os itens destacados, **E-mail:** digitar o e-mail para quem deseja enviar e após solicitar o envio.

|                   | Chave de acesso = 42220400071928545904559100000023031915512243                                                                                  |                    |
|-------------------|----------------------------------------------------------------------------------------------------|--------------------|
| NFP-e - Emissão d | Chave de acesso                                                                                                    | M-ARR 010765280    |
| Emitente NFP-e    | Solicitação de envio por E-mail                                                                                                    | s Devolução        |
| Lista de pag      | Anexar DANFE E-mail                                                                                                    | + Incluir novo pag |
| Dinheiro          | Baixar o XML da NF-e     A Solicitar envio por email     X Cancelar                                                                             | 23.400,            |
| G Emitir nova     | Visualizar 🖨 Imprimir DANFE Cancelar NF                                                                                                    |                    |
|                   | Sistema de Administração Tributária – SAT<br>Secretaria de Estado da Fazenda de Santa Catarina – SEF<br>Política de Privacidade e Termos de Uso |                    |